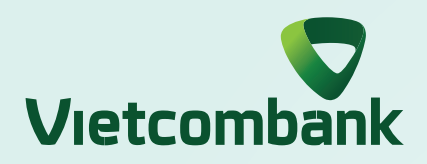

## INSTRUCTION FOR CONFIRMING TRANSACTION BY VCB-SMART OTP ON APP

|                                 | nsfer             |
|---------------------------------|-------------------|
| D Note and description on funds | s transfer        |
| Sender information              |                   |
| Debit account                   |                   |
| 9919791128                      |                   |
| Available balance               | 3,081,314 VNE     |
| Beneficiary information         | Transfer template |
| Add beneficiary 🕀               |                   |
| 1023781040                      | <u>*</u> *        |
| Transaction information         | Limit (           |
| 50,000                          | VND               |
| Sender pays                     | -                 |
| NGUYEN MINH CHAU trans          | sfer 🖍            |
| Schedule transfer               | 10                |
|                                 |                   |

## Step 1:

Enter transaction information and select **"Continue"** 

Select "VCB-Smart OTP" and select "Confirm"

| 16.29                       | .ill 🕆 🗖                          |
|-----------------------------|-----------------------------------|
| ← Information               | n Confirmation                    |
| Please check the initia     | ated transaction information      |
| Debit account               | 9919791128                        |
| Beneficiary<br>account/ VND | 1023781040                        |
| Beneficiary name            | NGUYEN MINH CHAU                  |
| Amount                      | 50,000 VND<br>Fifty thousand dong |
| Fee amount                  | 0 VND<br>Sender pays              |
| Content                     | NGUYEN MINH<br>CHAU transfer      |
| Select authentication met   | hod                               |
| Select authe                | ntication method Close            |
| Login password              |                                   |
| VCB - Smart OTP             | 0                                 |
| SMS OTP                     |                                   |

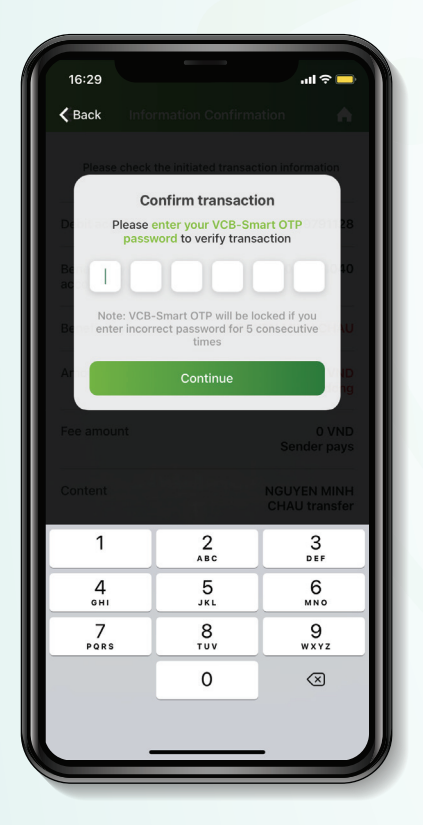

**Step 3:** Enter VCB–Smart OTP to verify transaction

## Select "Confirm" on VCB-Smart OTP popup screen

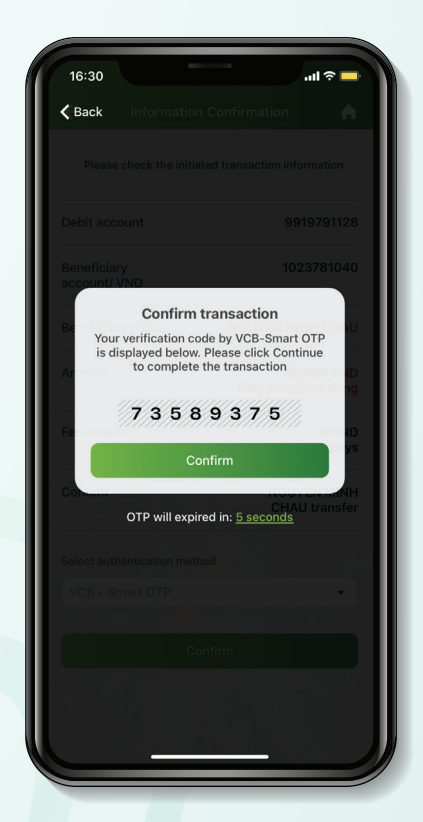

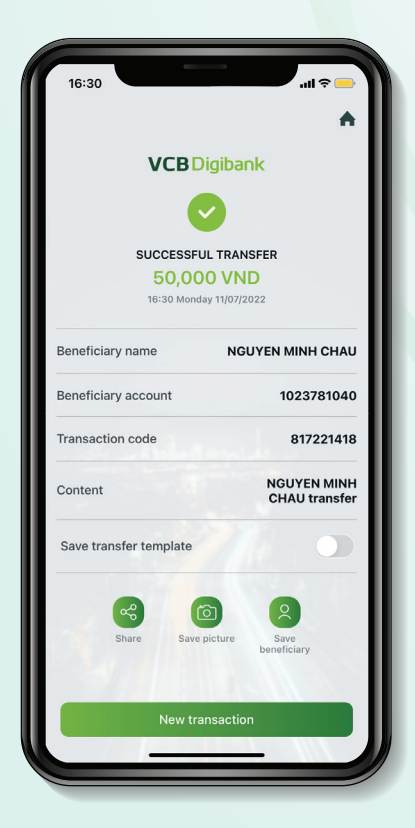

Step 5: Sucessful transaction